# Victims Comp Portal Offender/Restitution Feature

## Claim Activity

0

| Real-Time Claim Status                                                                                    | Past 30 Days                                                                                                    |  |  |
|----------------------------------------------------------------------------------------------------|----------------------------------------------------------------------------------------------------|--|--|
| New The application packet submitted is being reviewed to determine an initial claim status               | Inactive<br>A decision cannot be made on the claim until additional information is<br>received.                                  |  |  |
| Incomplete / Closed<br>The application packet did not contain one or more of the required<br>documents 16 | Open / Awarded<br>The claim has been approved and is eligible for compensation benefits                                          |  |  |
| In Review All documents submitted are being reviewed to determine eligibility 20                          | Denied<br>The claim did not meet at least one eligibility requirement and cannot be<br>approved for payment in its current state |  |  |

### Claim Search

| Search for Claim Number, SSN, Name or Internal Reference Number                                                                                      | SEARCH                      | ADVANCED SEARCH |
|----------------------------------------------------------------------------------------------------|-----------------------------|-----------------|
|                                                                                                    |                             |                 |
| Disclaimer                                                                                                    |                             |                 |
| Search results include claims processed on or after October 2016. For information on claims processed prior to October 2016, please call us at 404-6 | 557-2222 or 1-800-547-0060. |                 |
|                                                                                                    |                             |                 |
|                                                                                                    |                             |                 |

## Displaying results for "In Review"

| Claim No. | Victim Name      | Date of Birth | Claimant Name  | Claim Type | Date Received | Claim Status |
|-----------|------------------|---------------|----------------|------------|---------------|--------------|
| 18-04390  | Roderick Billups | 12/27/76      | Keyla Williams | VC         | 9/25/17       | In Review    |

• A user must click on a claim on the Claim Activity Screen in the VICS Portal to add information about the offender who is associated with the victimization.

| Offenders |              |                |                      |         | + ADD OFFENDER |
|-----------|--------------|----------------|----------------------|---------|----------------|
| NAME      | COURT CASE # | CASE CLOSED ON | RESTITUTION FOR CVEF | ACTIONS |                |

• A user must click the Add Offender Button to add information about the offender who is associated with the victimization.

| NAME               | COURT CASE # | CASE CLOSED<br>ON | RESTITUTION<br>FOR CVEF | ACTIONS |
|--------------------|--------------|-------------------|-------------------------|---------|
| * First Name       | Jo           | hn                |                         |         |
| Middle Name        |              |                   |                         |         |
| * Last Name        | D            | oe                |                         |         |
| Court Case Numb    | er           |                   |                         |         |
| * Court Case Pendi | ng           |                   |                         | •       |
|                    |              | SAVE              | EL                      |         |

- "First Name , Last Name and Court Case Pending/Active" are all required fields.
- The user will receiving an error message and will be unable to save the offender information, if all of the required fields haven't been filled in.

| Of | fo | nd |   | -   |
|----|----|----|---|-----|
| U  | Ie | nu | e | I S |

| NAME             | COURT CASE # | CASE CLOSED<br>ON | RESTITUTION<br>FOR CVEF | ACTIONS |
|------------------|--------------|-------------------|-------------------------|---------|
| * First Name     |              |                   |                         |         |
| Middle Name      |              |                   |                         |         |
| * Last Name      |              |                   |                         |         |
| Court Case Nur   | nber         |                   |                         |         |
| * Court Case Pen | ding         | S                 |                         | T       |
|                  |              | SAVE CANCE        | L                       |         |

- If the user chooses Yes for the "Court Case Pending/Active" field, then all previous required fields plus the "First Name, Last Name and Court Case Pending/Active" are all required fields.
- The user will receiving an error message and will be unable to save the offender information, if all of the required fields haven't been filled in.

+ ADD OFFENDER

| 1 | NAME                                            | COURT CASE #      | CASE CLO<br>ON | DSED   | RESTITUTION<br>FOR CVEF | ACTIONS |
|---|-------------------------------------------------|-------------------|----------------|--------|-------------------------|---------|
| * | First Name                                      |                   | John           |        |                         |         |
|   | Middle Name                                     |                   |                |        |                         |         |
| * | Last Name                                       |                   | Doe            |        |                         |         |
| * | Court Case Numbe                                | r                 |                |        |                         |         |
| * | Court Case Pending                              | ۲                 | 10             |        |                         | •       |
| * | Date Court Case Cl                              | osed              | mm/dd/yyyy     |        |                         |         |
| * | Restitution Reques<br>Crime Victims Eme<br>Fund | ted for<br>rgency | SAVE           | CANCEL | ]                       | •       |

- If the user chooses No for the "Court Case Pending/Active" field, then all previous required fields plus the "Court Case Number, Date Court Case Closed and Restitution Requested for Crime Victims Emergency Fund" fields become required fields.
- The user will receiving an error message and will be unable to save the offender information, if all of the required fields haven't been filled in.

+ ADD OFFENDER

| NAME                                              | COURT CASE # | CASE CLOSED<br>ON | RESTITUTION<br>FOR CVEF | ACTIONS |
|---------------------------------------------------|--------------|-------------------|-------------------------|---------|
| *First Name                                       | ol           | hn                |                         |         |
| Middle Name                                       |              |                   |                         |         |
| *Last Name                                        | D            | oe                |                         |         |
| * Court Case Nun                                  | nber         |                   |                         |         |
| * Court Case Pendi                                | ng No        | >                 |                         | •       |
| * Date Court Case                                 | Closed       | m/dd/yyyy         |                         |         |
|                                                   |              |                   |                         |         |
| * Restitution Req<br>Crime Victims E<br>Fund      | mergency     | >                 |                         | •       |
| *lf not, why was<br>Restitution not<br>requested? | Ca           | se dismissed      |                         | •       |
|                                                   |              | SAVE              |                         |         |

- If the user chooses No for the "Restitution Requested for Crime Victims Emergency Fund" field, then all previous required fields plus the "If not, why was Restitution not requested?" field becomes required fields.
- The user will receiving an error message and will be unable to save the offender information, if all of the required fields haven't been filled in.

+ ADD OFFENDER

| NAME                                                                   | COURT CASE #            | CASE CLOSED<br>ON | RESTITUTION<br>FOR CVEF | ACTIONS |
|------------------------------------------------------------------------|-------------------------|-------------------|-------------------------|---------|
| * First Name                                                           | ol                      | hn                |                         |         |
| Middle Name                                                            |                         |                   |                         |         |
| * Last Name                                                            | D                       | oe                |                         |         |
| * Court Case Nur                                                       | nber                    |                   |                         |         |
| * Court Case Pen                                                       | ding No.                | >                 |                         | •       |
| * Date Court Cas                                                       | e Closed                | m/dd/yyyy         |                         |         |
|                                                                        |                         |                   |                         |         |
| * Restitution Rec<br>Crime Victims I<br>Fund                           | uested for<br>Emergency | >                 |                         | •       |
| <ul> <li>If not, why was<br/>Restitution not<br/>requested?</li> </ul> | Ot                      | her               |                         | •       |
| * Other reason?                                                        |                         |                   |                         |         |
|                                                                        |                         | SAVE              |                         |         |

- If the user chooses No for the "Restitution Requested for Crime Victims Emergency Fund" field and chooses Other for the "If not, why was Restitution not requested?" field , then all previous required fields plus the "Other reason?" field becomes required fields.
- The user will receiving an error message and will be unable to save the offender information, if all of the required fields haven't been filled in.

| - |  |  |  |  |
|---|--|--|--|--|
|   |  |  |  |  |
|   |  |  |  |  |
|   |  |  |  |  |

| NAME                                                             | COURT CASE                | # CASE<br>ON | CLOSED        | RESTITUTION<br>FOR CVEF | ACTIONS  |
|------------------------------------------------------------------|---------------------------|--------------|---------------|-------------------------|----------|
| * First Name                                                     |                           | John         |               |                         |          |
| Middle Name                                                      |                           |              |               |                         |          |
| * Last Name                                                      |                           | Doe          |               |                         |          |
| * Court Case Nur                                                 | nber                      | 11111        |               |                         |          |
| * Court Case Pend                                                | ling                      | No           |               |                         | •        |
| * Date Court Cas                                                 | e Closed                  | 06/04/201    | .9 -          |                         |          |
| <ul> <li>Restitution Req<br/>Crime Victims E<br/>Fund</li> </ul> | uested for<br>mergency    | Yes          |               |                         | •        |
| Restitution Ord                                                  | er                        | Current      |               | Previou                 | IS       |
| *Total Amount C                                                  | Ordered                   | 1000.00      |               |                         |          |
| * Amount Ordere<br>Crime Victims E<br>Fund *                     | ed to<br>imergency        | 0            |               |                         |          |
| Date Ordered t<br>Victims Emerge                                 | o Crime<br>ncy Fund       | mm/dd/y      | yyy           |                         |          |
| * Please submi                                                   | it a signed <b>Rest</b> i | itution Ord  | er in the Doc | ument Upload            | s below. |
|                                                                  |                           | SAVE         | CANCEL        |                         |          |

- If the user chooses Yes for the "Requested for Crime Victims Emergency Fund" field, then all previous required fields plus the "Total Amount Ordered" and "Amount Ordered To CVEF" fields become required fields.
- The "Date Ordered to Crime Victims Emergency Fund" is only required when the "Amount Ordered To CVEF" is greater than zero.
- The user will receiving an error message and will be unable to save the offender information, if all of the required fields haven't been filled in.

| H . |  |  |  |  |
|-----|--|--|--|--|
|     |  |  |  |  |

| NAME                                                                            | COURT CASE #           | CASE CLOSED<br>ON | RESTITUTION<br>FOR CVEF | ACTIONS |
|---------------------------------------------------------------------------------|------------------------|-------------------|-------------------------|---------|
| * First Name                                                                    | Je                     | ohn               |                         |         |
| Middle Name                                                                     |                        |                   |                         |         |
| * Last Name                                                                     | C                      | oe                |                         |         |
| * Court Case Num                                                                | iber 11                | 1111              |                         |         |
| * Court Case Pendi                                                              | ing N                  | 0                 |                         | •       |
| * Date Court Case                                                               | Closed 0               | 6/04/2019         |                         |         |
| <ul> <li>Restitution Requirements</li> <li>Crime Victims En<br/>Fund</li> </ul> | vested for Ye mergency | 25                |                         | •       |
| Restitution Orde                                                                | er Cu                  | rrent             | Previous                |         |
| *Total Amount O                                                                 | rdered 10              | 00.00             |                         |         |
| * Amount Ordered<br>Crime Victims En<br>Fund *                                  | d to 5                 | 00.00             |                         |         |
| *Date Ordered to<br>Victims Emerger                                             | Crime 0                | 6/04/2019         |                         |         |
| * Please submit                                                                 | a signed Restitut      | ion Order in the  | Document Uploads        | below.  |
|                                                                                 |                        | SAVE CAN          | CEL                     |         |

- If the user chooses Yes for the "Requested for Crime Victims Emergency Fund" field, then all previous required fields plus the "Total Amount Ordered" and "Amount Ordered To CVEF" fields become required fields.
- The "Date Ordered to Crime Victims Emergency Fund" is required when the "Amount Ordered To CVEF" is greater than zero.
- The user will receiving an error message and will be unable to save the offender information, if all of the required fields haven't been filled in.
- **Please Note:** A restitution order signed by the judge should be uploaded to the Victims Comp Portal when money is ordered to the Crime Victims Emergency Fund. All checks should be made payable to Crime Victims Emergency Fund or the Crime Victims Compensation Program.